## Searching for SEO-owned die cuts in Enterprise

If you know the shape/object you want, the best way to search for it in the Enterprise (public view) catalog is to search All Libraries, All Fields and enter the description and the words die cut in the space provided; then click Search. Here's an example:

| All Libraries | ✓ All Fields | ✓ duck die cut | Search |
|---------------|--------------|----------------|--------|
|               |              |                |        |

If there is more than one matching result, a results list will appear (see example below). If there is only one matching title record, the screen will default to the detailed display. All the records for SEO-owned die cuts have the words die cut as the first part of the title:

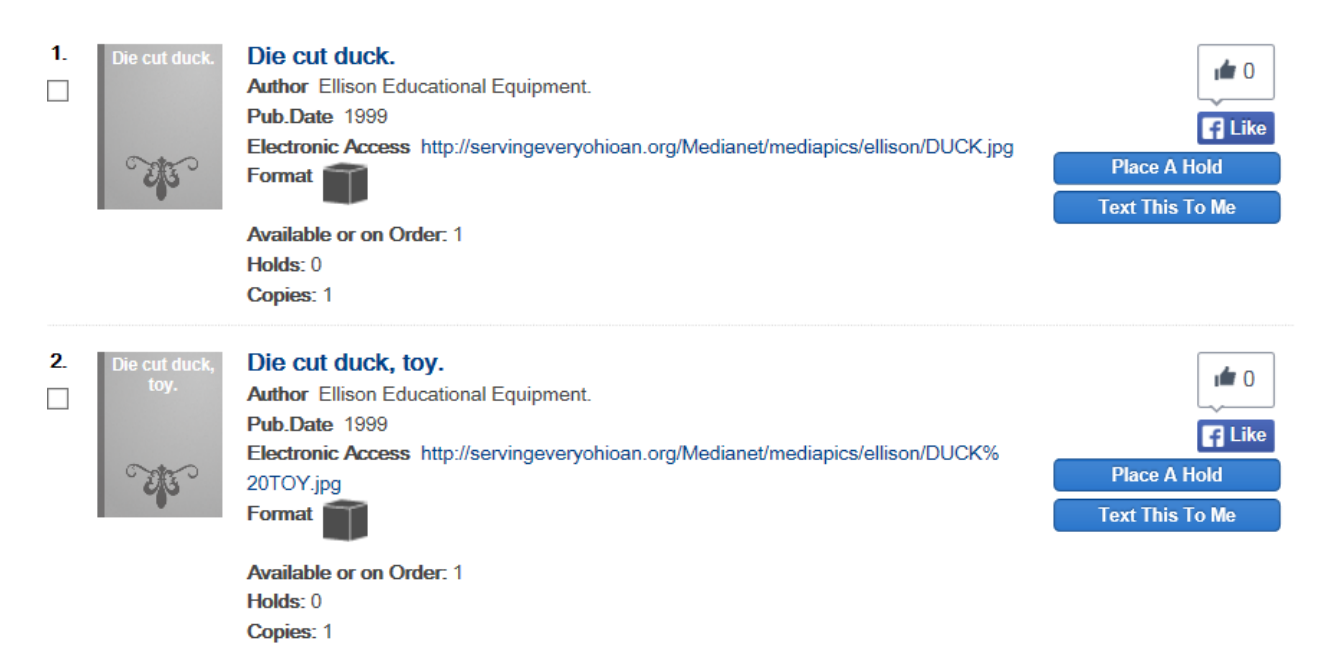

You can view an image of the die cut by clicking on the URL labelled Electronic Access. A second browser window will open and display the image:

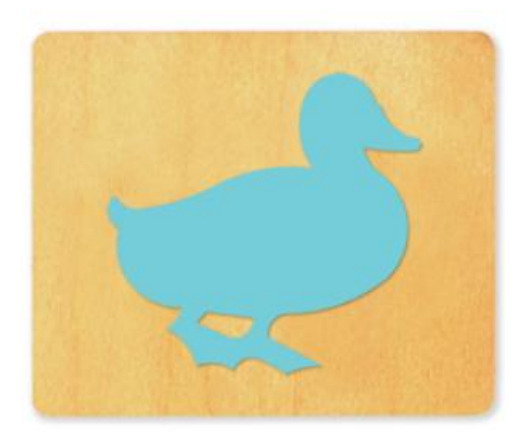

Return to the browser window for the catalog to view the detailed display which can be accessed by clicking on a title in the results list. The URL for the image is also available here. It is labelled Enhanced Digital Content:

Title: Die cut duck. Publisher: Ellison Educational Equipment, Publication Date: 1900-1999 Physical Description: 1 die : wood, metal, rubber ; 6 x 5 x 1 in. General Note: In order to use this die, you must own or borrow a die cutter machine. Must supply your own paper. For In Library Use Only. Die cuts the shape of a duck. Subject: Cut-out craft. Dies (Metal-working) Added Corporate Author: Ellison Educational Equipment. Enhanced Digital Content: http://servingeveryohioan.org/Medianet/mediapics/ellison/DUCK.j pg Language: English

Expand the Item Availability pane for item record information:

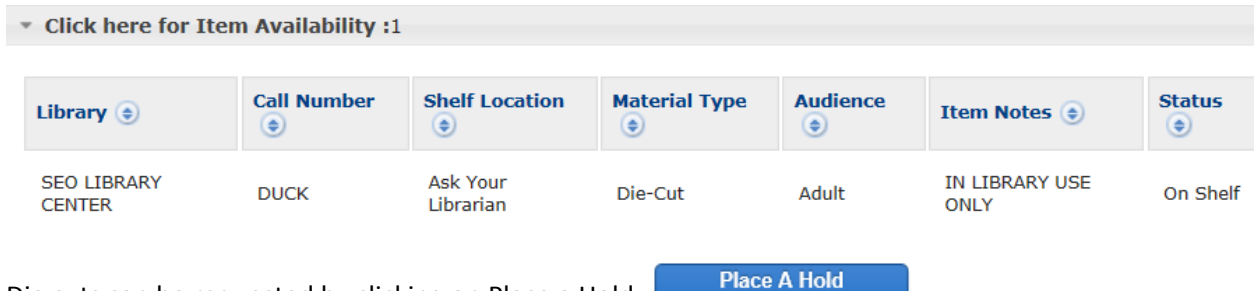

Die cuts can be requested by clicking on Place a Hold

A list of all SEO-owned die cuts will be posted on the SEO support site.